## 目次

- p.3 … 来場型企画の事前申込方法
- p.9 ··· 来場型企画の事前申込確認方法
- p.10 ···· 来場型企画の追加申込方法
- p.11 ···· 来場型企画の予約削除方法

#### 【注意事項】

- ・本マニュアルは、事前申込が必要な企画に関するものです。
   事前申込が不要な企画に関しては、開始時間に余裕をもって実施場所に直接お越しください。
- ・事前申込が必要な企画については、申込を行った方が優先となります。
   (当日定員に空きがある場合は申込を行っていない方も参加いただける場合があります。)
- ・事前申込は企画参加予定者がそれぞれ行ってください。1名の申込につき1名参加可能です。 (同伴者で参加を希望される方も申込を行ってください。)
- 申込を行ったら、必ず登録内容を確認してください。
- 申込を行った企画に参加できなくなった場合には、必ずキャンセルの操作を行ってください。
   操作方法は P11 をご確認ください。

弘前大学オープンキャンパス 2025 参加マニュアル(事前申込編)

【来場型企画の事前申込方法①】

公開中のプログラムを確認し、事前申込が必要な企画に参加を希望する場合、 <u>https://www.ocans.jp/hirosaki-u/schedule?fid=9r0DBD7w</u>へアクセスします。

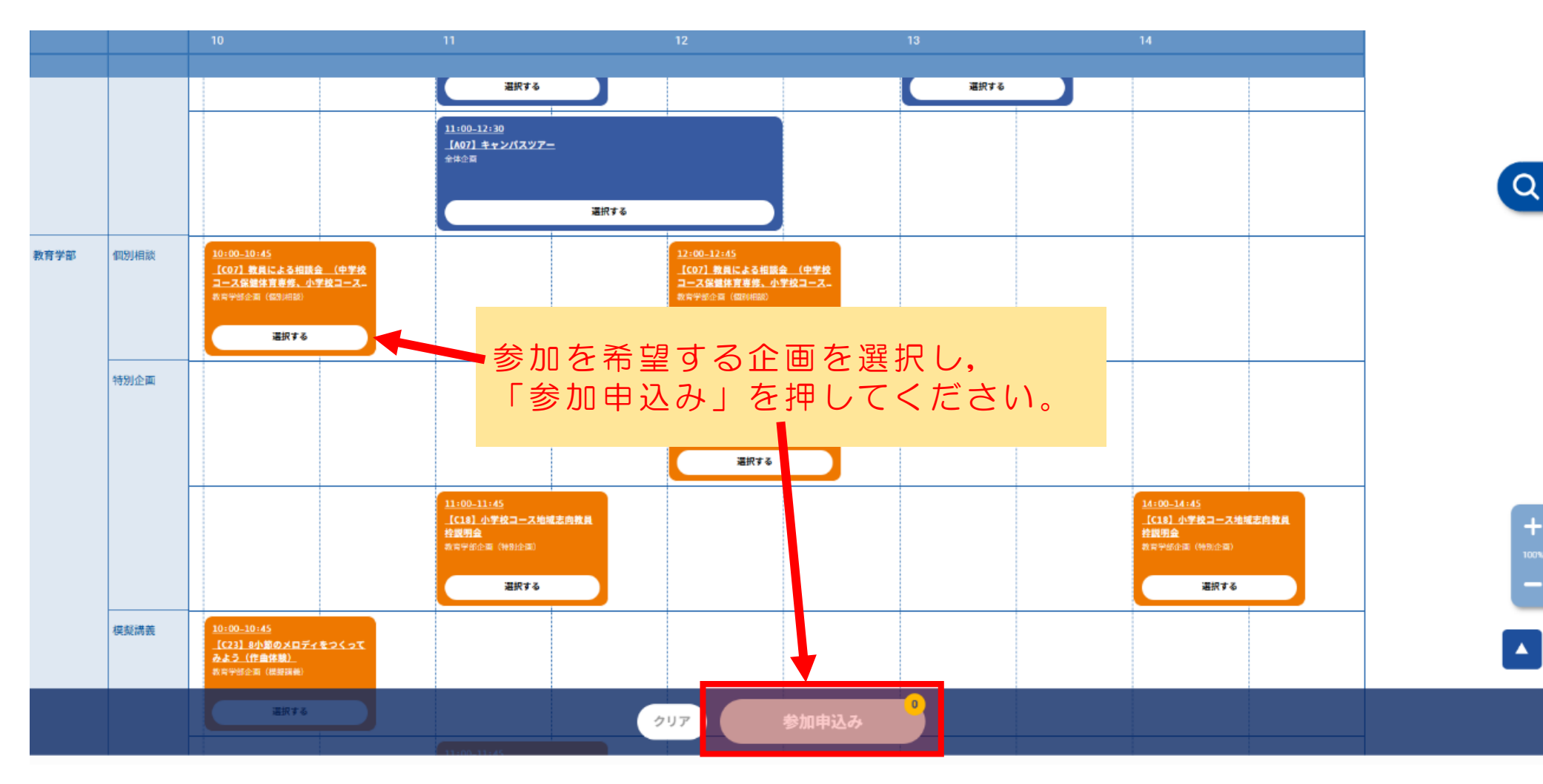

p.3

【来場型企画の事前申込方法②】

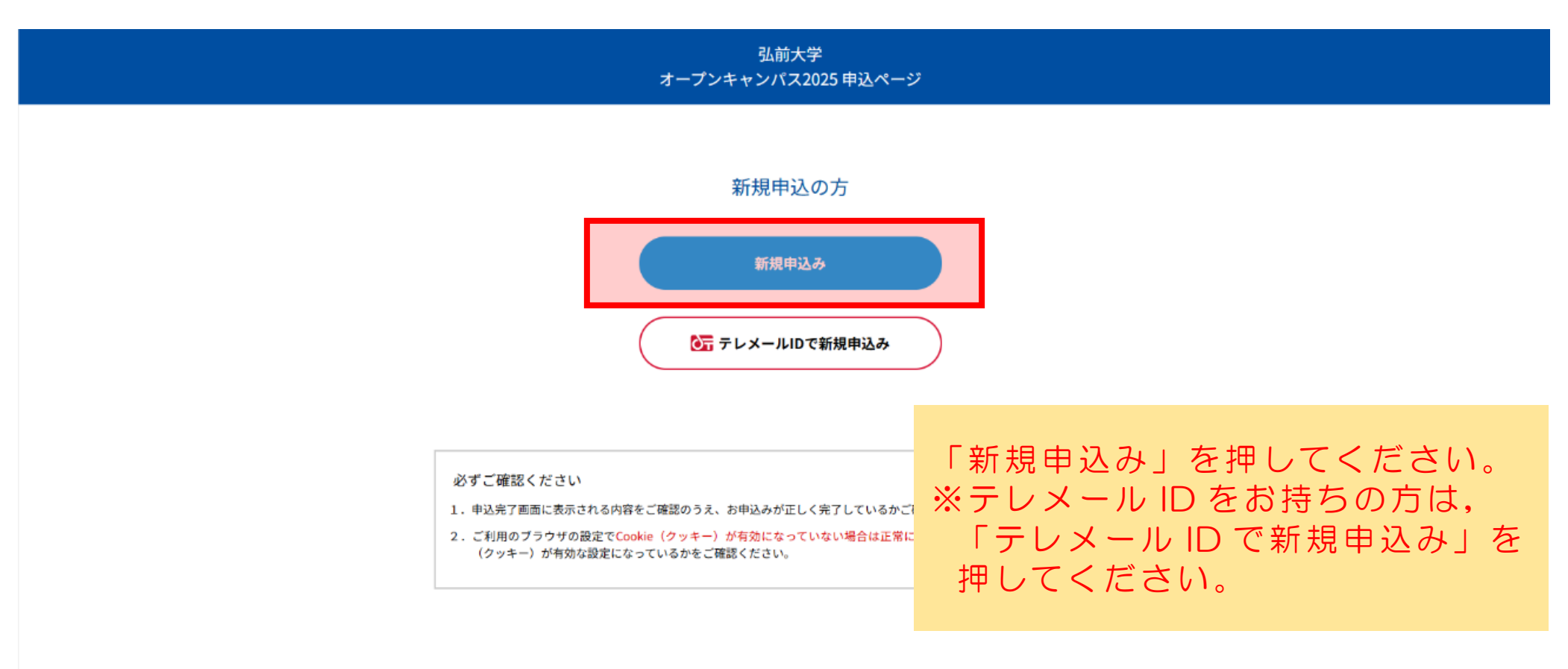

🗹 迷惑メールの解除方法はこちら

【来場型企画の事前申込方法③】

| お申込みフォーム ト 申込み内容の確認 ト 申込み完了          |                                       |
|--------------------------------------|---------------------------------------|
| メールアドレスの確認                           |                                       |
| お申し込みに利用するメールアドレスを確認します。<br>メールアドレス  |                                       |
| メールアドレス(確認)                          |                                       |
| メールアドレスを2回入力し、間違いがないことを確認してください。     |                                       |
|                                      | メールアドレスを入力し <b>,</b><br>「次へ」を押してください。 |
|                                      |                                       |
| 本サイトは、SSI (256bit) によろ時号化通信に対応しています。 |                                       |

## 【来場型企画の事前申込方法④】

| 8603.57a-A > 403.66048 > 403.67                                          |                           |
|--------------------------------------------------------------------------|---------------------------|
| お申込みフォーム                                                                 |                           |
| PROMOMIC CAUNCY OF OWNER CAUNT                                           |                           |
| メールアドレス                                                                  |                           |
| <b>氏名</b> (必須)                                                           |                           |
| ti %                                                                     |                           |
| 12<br>19 4 5 3 1 1 1 7 2 1 1 1 1 1 1 1 1 1 1 1 1 1 1 1                   |                           |
|                                                                          |                           |
| ≠£名 (必須)<br>イ メイ                                                         |                           |
| <i>पर</i> ×र                                                             |                           |
| 治を会身カタカナで入力してください。                                                       |                           |
| 新(必須)                                                                    |                           |
|                                                                          |                           |
| 前3冊)- 後4冊 □ 第7 選択してください ○ 即区町村・町城                                        | 必要事項を入力  、「欠人」を押してください    |
| <b>Ⅱ・前 40 号</b> 単時 4、至前 号<br>丁目・前 地等 館 地名 - 室前 号                         | してず現るハカレ,「八八」を伴してくたとい。    |
| 2 ~ 1 0 0 0 0 0 0 0 0 0 0 0 0 0 0 0 0 0 0                                |                           |
|                                                                          | 「「「ハスワートを忘れないよう注意してくたさい。」 |
| 病校名(6)例)<br>高約各の一部(かな司)を入力して一覧より選択してください                                 |                           |
| 類当する商校的かない場合はチェックを入れてください                                                |                           |
|                                                                          |                           |
| <b>掌</b> 年 (必須)                                                          |                           |
| 選択してください                                                                 |                           |
|                                                                          |                           |
| 性別 (必須)                                                                  |                           |
| 労性 女性 選択しない                                                              |                           |
|                                                                          |                           |
| <b>主年月日</b> (必须)                                                         |                           |
| 4 О Л О П                                                                |                           |
| 年月日を選択してください。                                                            |                           |
| パスワード (必須)                                                               |                           |
| (スワード /(スワード御隠                                                           | ダイーックザックファイーックちょかっ        |
| パスワード パスワード確認                                                            | ①ナエックホックスにナエックを入れる        |
| "イベージのログインに必要なパスワードです。<br>文学以上の平角英数字と平角紀号(+,・!、⊕,≠, \$, ‰, *, ?)が利用できます。 |                           |
|                                                                          | ②居住都道府県を選択                |
| 居る 次へ                                                                    |                           |
|                                                                          |                           |
|                                                                          |                           |
|                                                                          |                           |
|                                                                          | 「休護白の刀→休護白                |
|                                                                          |                           |
| 未サイトは、SSL (256bit) による陽号化通信に対応しています。                                     | 型 数 臓 首 の 万 → 数 臓 首       |
|                                                                          |                           |
|                                                                          |                           |
|                                                                          |                           |
|                                                                          | いと①~②の壬順で入力たお師いします        |
|                                                                          |                           |

#### 【来場型企画の事前申込方法⑤】

| 5#3                                                                                                    | 込みフォーム ▶ 申込み内容の部語 ▶ 申込み完了                                                              |  |
|----------------------------------------------------------------------------------------------------|----------------------------------------------------------------------------------------|--|
| 下記内容でよろしければ、申込実行ボタンを押                                                                                                | してください。                                                                                |  |
|                                                                                                    | 会場・日程                                                                                  |  |
| <b>8.8</b> (金)                                                                                                    | 【中誌開始】 2025/7/22(朱)~2025(月(9(金))<br>【前時時時間】 1000~15:00                                 |  |
|                                                                                                    | 教育学部企画 (個別相談)                                                                          |  |
| 10:00-20:45<br>(教育学和)<br>(207) 教員による福祉会(中学校コース5<br>成体育専修、小学校コース6成体育サブコー<br>ス)<br>教育学和地路(体育学和)電検育学和支援検索及び休育<br>学和1実験策 | ¥<br>-                                                                                 |  |
|                                                                                                    |                                                                                        |  |
|                                                                                                    | お申込みフォーム                                                                               |  |
| 氏名                                                                                                    | 弘約 太郎                                                                                  |  |
| カナ氏名                                                                                                    | ヒロサキ タロウ                                                                               |  |
| 住所                                                                                                    | 〒036-8560 青森県弘祥市文原町1番地                                                                 |  |
| メールアドレス                                                                                                    |                                                                                        |  |
| 高校名                                                                                                    | 保護者                                                                                    |  |
| 9'#                                                                                                    | 保護者                                                                                    |  |
| 12.80                                                                                                    | 男性                                                                                     |  |
| 生年月日                                                                                                    |                                                                                        |  |
| 7727-F                                                                                                    |                                                                                        |  |
|                                                                                                    | ✓ 次回から簡単ログインを利用                                                                        |  |
|                                                                                                    |                                                                                        |  |
| 必ずご確認ください<br>1. 中込た7回期に先示される内<br>2. ご利用のブラウサの数字で                                                                     | 等をご確認のうえ、お中込みが正しく笑了しているかご確認ください。<br>Innie (クッチー)・光音をになっていない場合は正常に申込みが完了できません。 めずConsis |  |
| (クッキー)が有効な数定に                                                                                                    | なっているかをご確認ください。                                                                        |  |
|                                                                                                    |                                                                                        |  |
|                                                                                                    | 夏る 中边实行                                                                                |  |
|                                                                                                    |                                                                                        |  |
|                                                                                                    |                                                                                        |  |

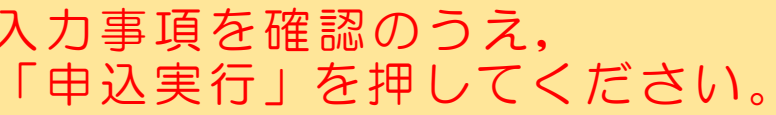

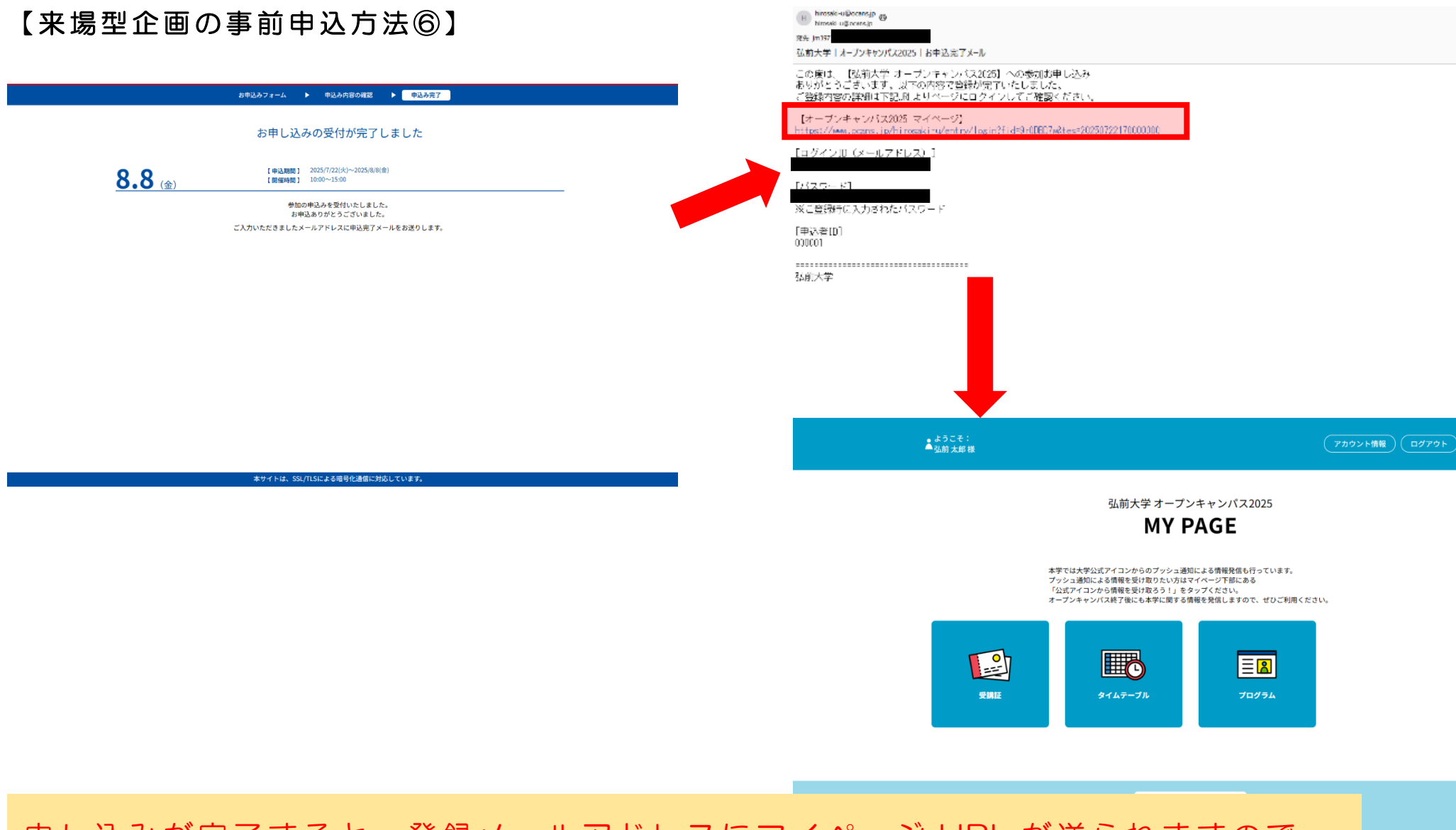

申し込みが完了すると、登録メールアドレスにマイページ URL が送られますので、 マイページへアクセスしてください。

#### 【来場型企画の事前申込確認方法】

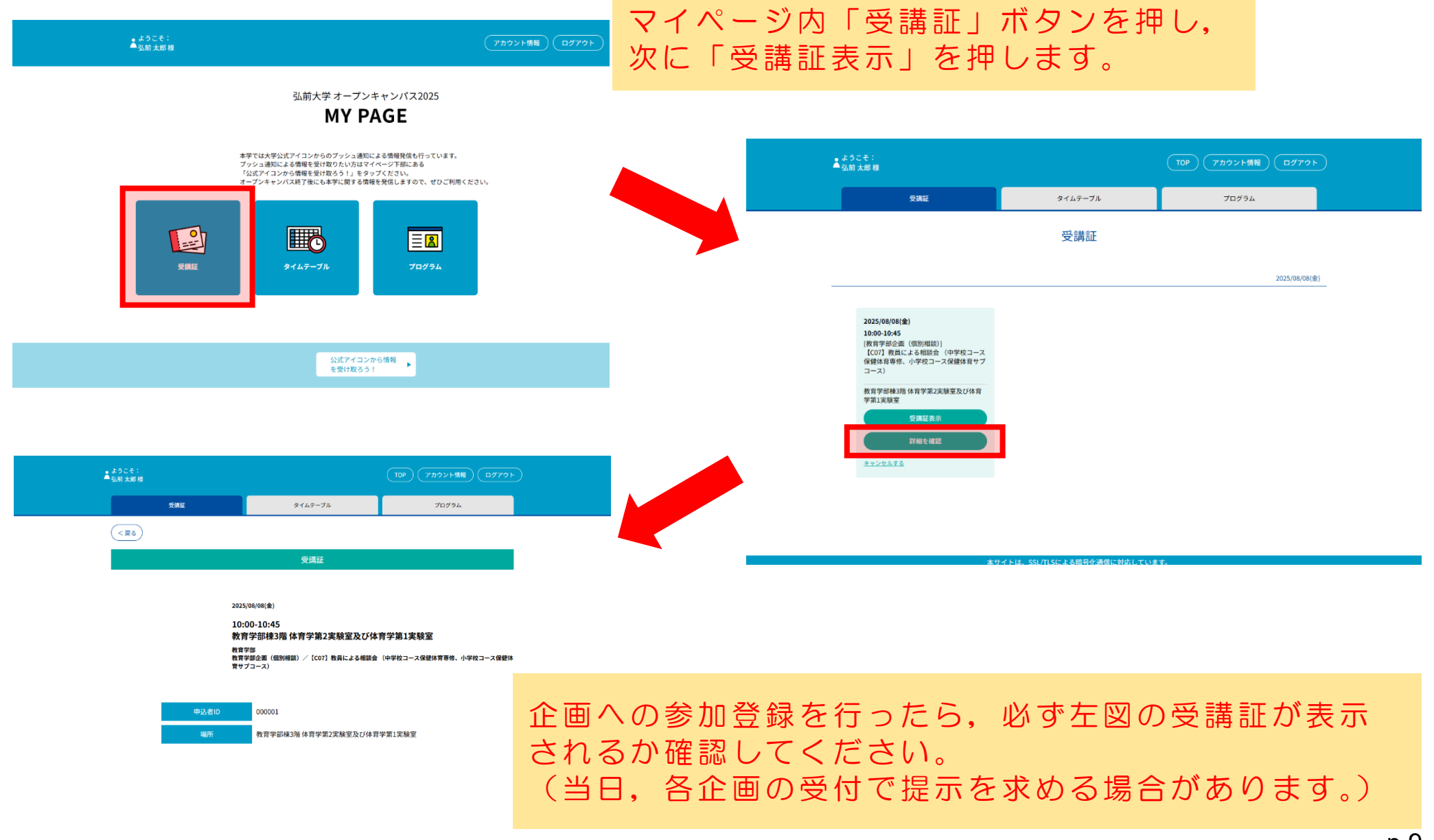

#### 【来場型企画の追加申込方法】

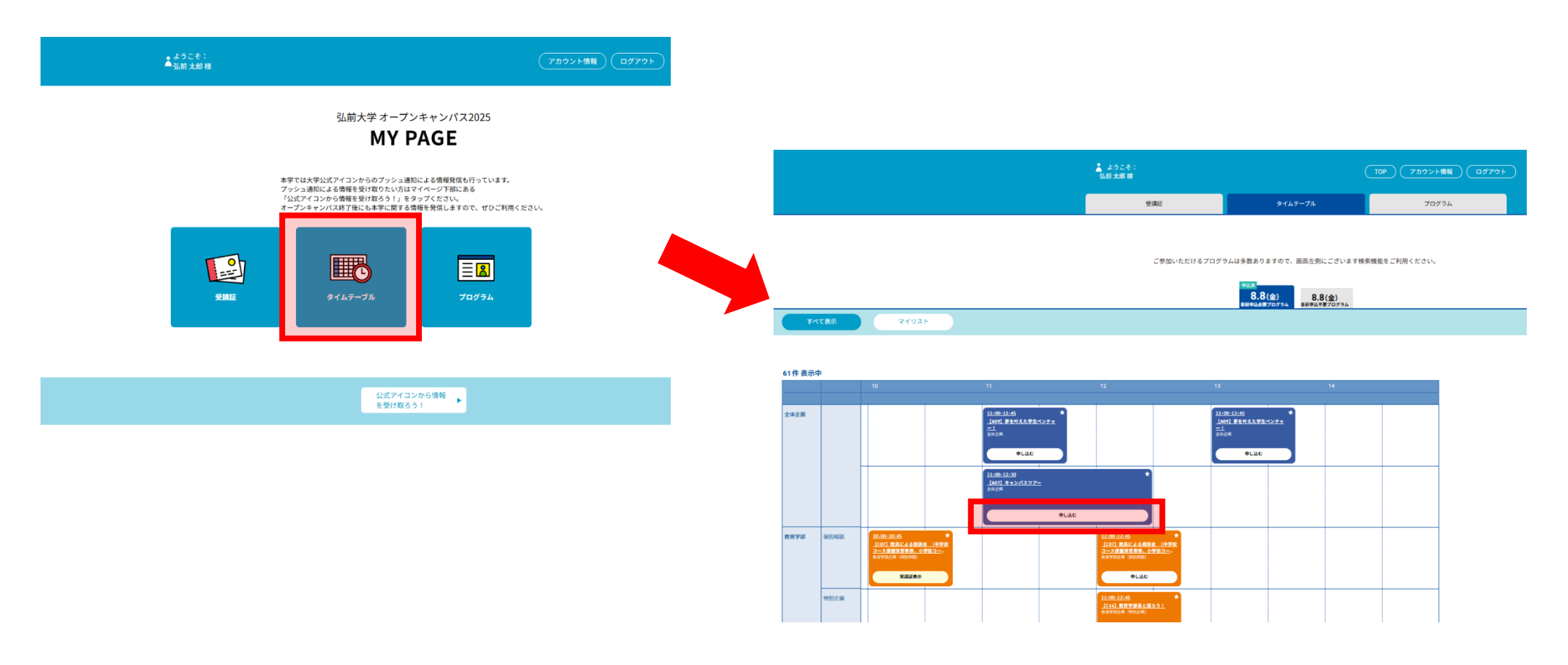

他の企画に追加で申し込みたい場合は、「マイページ」内「タイムテーブル」から、 希望する企画の「申し込む」ボタンを押します。 (申し込みが完了したら、p.9「事前申込確認」の作業を行って受講証が表示される ことを確認してください。)

#### 【来場型企画の予約削除方法】

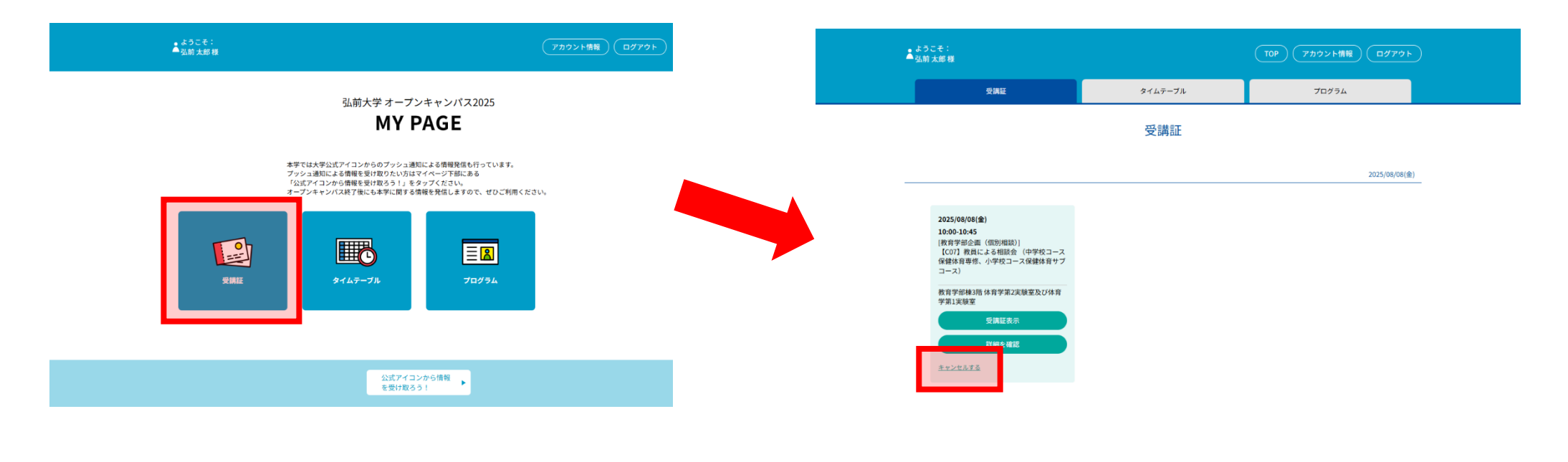

ー度申し込んだ企画に参加しなくなった場合は、「受講証」ページを開き、 「キャンセルする」ボタンを押してキャンセル操作を行ってください。 (この後、受講証ページから当該企画が削除されたことを確認してください。)

サイトは、SSL/TLSによる暗号化通信に対応していま